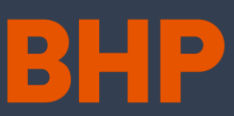

#### ¿Quiénes debieran leer esto?

• Vendor Rep (Representante de la empresa contratista)

#### Resumen

Este documento provee información acerca de cómo el Vendor Rep. puede cargar los documentos de identificación del trabajador en MyPass para ser posteriormente validado y único en el sistema, con el fin de cumplir con las condiciones necesarias para postular a un rol.

La carga de documentación comienza con la del documento de identificación, correspondiente a la copia de la cédula de identidad del trabajador o copia de su pasaporte. Esto es validado posteriormente por MyPass.

A continuación, se muestra el contexto general del macroproceso de Gestión de Contratistas, indicando en el recuadro azul oscuro dónde se encuentran las acciones a realizar:

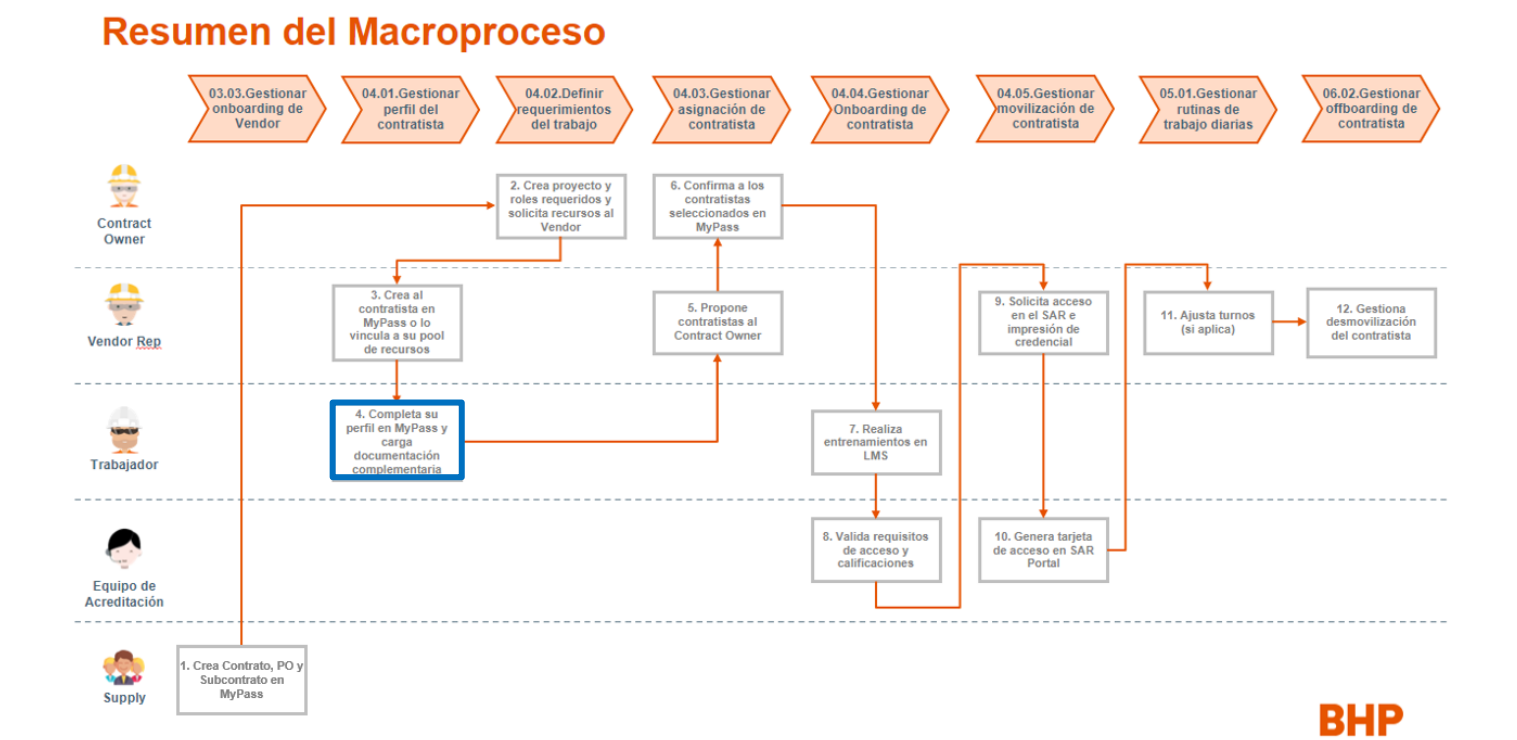

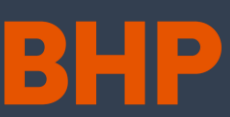

## Cómo cargar el documento de identificación del contratista

| Paso |                                                                                                    | Detalle                                                                                                    |
|------|----------------------------------------------------------------------------------------------------|----------------------------------------------------------------------------------------------------|
| 1.   | Ingrese a MyPass. Aparecerá la vista<br>inicial del menú <b>Personal</b> .                                                                                                    | Español >                                                                                                    |
| 2.   | Realice la búsqueda del contratista en la<br>parte superior de la pantalla, ingresando<br>algún parámetro válido y presionando<br><i>Enter.</i><br>Nota: Generalmente se ingresa el<br>nombre del contratista. De ser necesario,<br>puede hacer clic en el triángulo invertido<br>al lado de ' <i>Todo mi personal</i> ', con el fin<br>de seleccionar alguna base de talentos<br>en particular.<br>Haga clic en el nombre del contratista<br>cuyo documento de identidad desea<br>cargar. | A S O MEN   PRO VECTOR ALL   PRO VECTOR ALL   PRO VECTOR                                                                                                    |
| 4.   | Aparecerá una ventana lateral derecha<br>con el perfil del trabajador. Haga clic en la<br>opción <b>Solicitar validación</b> .                                                                                                    | KESUMEN   KESUMEN   KESUMEN   KESUMEN   KENARAL   KENARAL                                                                                                    |
| 5.   | Aparecerá la ventana ' <i>Subir documento<br/>de identidad con foto</i> '. Deslice el scroll<br>hacia abajo.                                                                                                    | Subir un documento de identidad con foto  Subir un documento de identidad con foto Subir un documento de identidad con foto Subir un documento debe coincidir con Subir un documento debe coincidir con Subir un documento deb |

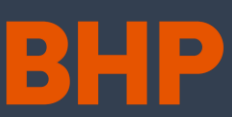

| Paso |                                                                                                    | Detalle                                                                                                    |
|------|----------------------------------------------------------------------------------------------------|----------------------------------------------------------------------------------------------------|
| 6.   | Seleccione el tipo de documento, haciendo<br>clic en el combo box de ese campo. Debe<br>seleccionar ' <i>Chile (Chile) Validación</i><br><i>Perfil MyPass (RUT)</i> '.                                                                                                    | Subir un documento de identidad con foto       X         Aprilido       Gómez         Techa de nacimiento       Image: Contract of the second contract of the second contract of the second |
| 7.   | Complete el número de documento,<br>correspondiente al número de RUT o<br>número de pasaporte del contratista.<br><b>Nota:</b> En caso de que el colaborador no<br>tenga número de RUT y tenga<br>pasaporte, en el campo ' <i>Seleccione el<br/>documento</i> ' seleccione la opción<br>' <i>Pasaporte</i> '. | Apelido       Gragar / Escanear         fecha de nacimiento       Image: Cargar / Escanear         Image: Dir J ( DI / 1990)       Image: Dir J ( DI / 1990)         Subicious el documento       Image: Dir J ( DI / 1990)         Numero de documento       Image: Dir J ( DI / 1990)         Numero de documento       Image: Dir J ( DI / 1990)         Numero de documento       Image: Dir J ( DI / 1990)         Numero de documento       Image: Dir J ( DI / 1990)                                                                                                    |
| 8.   | Haga clic en el ícono de la nube amarilla                                                                                                    | Subir un documento de identidad con foto X                                                                                                    |
| 9.   | Realice la búsqueda del documento de<br>identidad o pasaporte según corresponda.<br>Seleccione el documento y haga clic en<br><b>Abrir</b> .                                                                                                    | Securido nombre<br>Felipe<br>Apellido<br>Gómez<br>fecha de nacimiento<br>im 01 / 01 / 1990<br>Seleccione el documento<br>Chile (Chile) Validación Perfil                                                                                                    |
|      |                                                                                                    | Alos         Crigeriar         Documento:         Prede de modificación         Organizar         Norres:         Contrato laboral         Contrato laboral         Contrato         Contrato         Norrete:         Codada demodad         Contrato         Contrato         Contrato         Contrato         Contrato         Contrato         Contrato                                                                                                    |

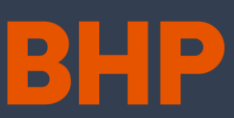

| Paso                                                                                                    | Detalle                                                                                                    |
|----------------------------------------------------------------------------------------------------|----------------------------------------------------------------------------------------------------|
| Paso 11. Aparecerá el documento de identidad cargado. Haga clic en el botón amarillo, Solicitud de validación. Nota: La ventana se cerrará y habrá un mensaje en el perfil del trabajador diciendo que su validación está pendiente. El mensaje cambiará cuando el equipo de MyPass realice su validación. | <complex-block></complex-block>                                                                                                    |
|                                                                                                    | Eduardo Felipe     A     e     Disponible     wer caendario      Control      Control |

### Más información

- Visite el sitio: Convenio sobre Nomenclatura de GCS de BHP
- Correo electrónico: <u>mypass.spence@bhp.com</u>